# GeneXus Server

Revert Object operação

## GeneXus

Muitas vezes acontece que o desenvolvedor faz alterações e modificações em um objeto, mas em seguida, por algum motivo deseja reverter essas mudanças e voltar o objeto para a definição que tinha da última vez que foi enviado ao servidor.

Vejamos um exemplo:

| MainTable             |            |  |
|-----------------------|------------|--|
| Country lef & Country | M •        |  |
| eo.                   |            |  |
| Tearn Id              | Tearn Name |  |
| Teamld                | TeamName   |  |
|                       |            |  |

Na Kb WorldCup se tem o web panel TeamList que permite selecionar um país e mostra a lista de equipes desse país. O commit já foi feito, então esta é a definição atual do objeto que está no servidor.

| ountry ld &  | ountryld • |            |  |
|--------------|------------|------------|--|
| eg<br>Team M | Team Name  | Real Dr    |  |
| Teamld       | TeamName   | &PlayerQty |  |

Mas então se decide adicionar algumas modificações, para ver, por exemplo, a quantidade de jogadores que tem cada equipe

Então, essa funcionalidade é implementada adicionando a variável &PlayersQty no grid e programando o correspondente evento Load.

|       | ribe  | , the   | cha   | nges you ar         | e including in | this commit  |             |             | 6               | Recent Comments |
|-------|-------|---------|-------|---------------------|----------------|--------------|-------------|-------------|-----------------|-----------------|
| Pendi | ne Co | mmits ( | 1/12  | Increased Objection | 1              |              |             |             |                 | Y               |
| 1     | 1     | Nam     | Type  | -protes expects     | Description    | Modified On  | Module      | Local State | Last Sunchroniz | User            |
| 00    | -     | Tea.    | Inleb | Panel               | Team List      | 10/29/2018 9 | Root Module | Modified    | 10/29/2018 9.5. | ARTECHacago     |
|       |       |         |       |                     |                |              |             |             |                 |                 |
|       |       |         |       |                     |                |              |             |             |                 |                 |
|       |       |         |       |                     |                |              |             |             |                 |                 |
|       |       |         |       |                     |                |              |             |             |                 |                 |

Neste ponto, se formos para a caixa Team Development, vemos que o web panel TeamList aparece disponível para fazer Commit.

| Describe the changes you a | re i | including in the                                                                                                    | is consti                         |     |             |             |                 | Recent Comments |
|----------------------------|------|----------------------------------------------------------------------------------------------------|-----------------------------------|-----|-------------|-------------|-----------------|-----------------|
|                            |      |                                                                                                    |                                   |     |             |             |                 |                 |
| Pending Commits (1/1)      |      |                                                                                                    |                                   |     |             |             |                 | YC              |
| 2 Nam Type                 | -    | Description                                                                                                    | Modified O                        | in. | Module      | Local State | Last Synchroniz | User            |
| 😢 🖶 🥁 Tes. Vieb Panel      |      | Open<br>Elame<br>Show differences<br>History Ch1+S<br>References O<br>Delete<br>Move to Changeset<br>Remove from Change | F12<br>Duift+H<br>Idui+F12<br>Del | 3_  | Root Module | Modified    | 10/29/2018 9:5. | ARTECHacagg     |
|                            |      | Add to 'Ignored Obje<br>Update<br>Export Objects                                                                        | cts'                              | Ľ   |             |             |                 | Commit          |
| Output                     | 5    | Revert D                                                                                                    |                                   |     |             |             |                 | *               |
| how: General               | 2    | Compare with server of<br>Merge with server ob                                                                          | object                            | L   |             |             |                 | + Autosci       |

Mas, por algum motivo, o desenvolvedor agora decide deixar todas as modificações sem efeito e deseja voltar localmente à definição que se encontra no servidor. Para isso, deverá executar a operação Revert.

Esta operação permite descartar as alterações feitas e reverte a revisão do objeto correspondente à última vez que o desenvolvedor fez Commit ou Update.

Portanto, a partir desta caixa Team Development, clicamos com o botão direito do mouse sobre o objeto e selecionamos Revert.

| MainTable           |           |  |
|---------------------|-----------|--|
| Country Id &Country | ld •      |  |
| ano<br>Team M       | Team Name |  |
| Teamld              | TeamName  |  |
|                     |           |  |

Se formos agora ao web panel TeamList, veremos que efetivamente retornou à definição que se tinha da última vez que o Commit foi feito.

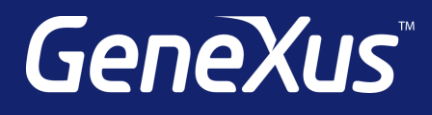

training.genexus.com wiki.genexus.com training.genexus.com/certifications